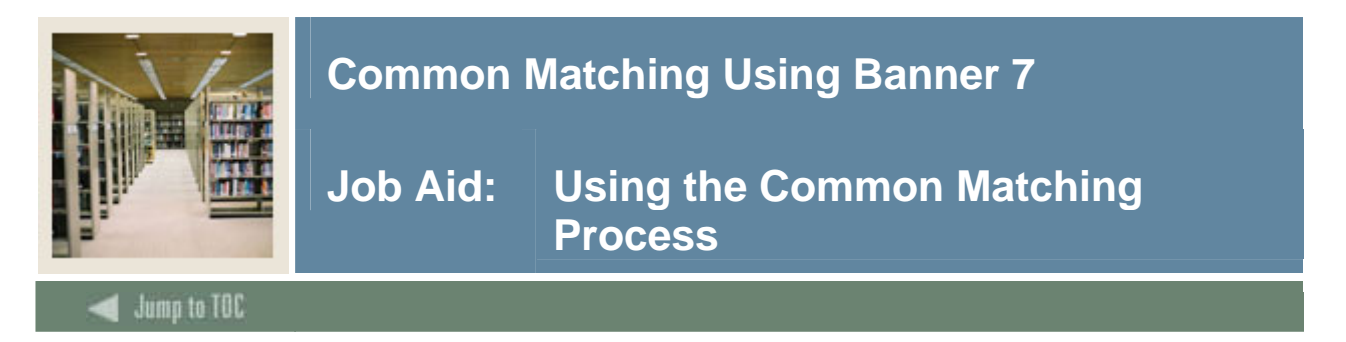

#### **Determining a match**

The Common Matching Entry Form (GOAMTCH) allows you to determine whether an entity (person or non-person) matches an existing record before it is entered into the database.

| Common Matching Entry GOAMTCH 7.3 00000000000000000000 ID: GENERATED Matching Source: PERSON_4                                                                                                    | DNLINE Person online                                                                                                    | View Comments 🖉        |
|----------------------------------------------------------------------------------------------------|----------------------------------------------------------------------------------------------------|------------------------|
| Data Entry   Last Name:   First Name:   Middle Name:   Address Type:   PR   Premanent   Street Line 1:    Street Line 2:    Street Line 3:    City:   State or Province:   V   ZIP or Postal Code:   V   County:   Nation:   Premainal Matchess | Non-Person Name:<br>SSN/SIN/TIN:<br>Birth Date: Day: Month: Y<br>Gender: Null<br>Telephone Type: PR Permanent<br>Telephone:<br>E-mail Type: HOME THOME Email<br>E-mail:<br>Duplicate Check Details Select ID Y | ear:                   |
| ID Name                                                                                                    | Matched Address To                                                                                                    | elephone E-mail        |
| SSN/SIN/TIN Birth Date Gender                                                                                                    | All Addresses All                                                                                                    | Telephones All E-mails |
| Matching Rule Sets                                                                                                    | •                                                                                                    |                        |
| No Matches                                                                                                    |                                                                                                    |                        |

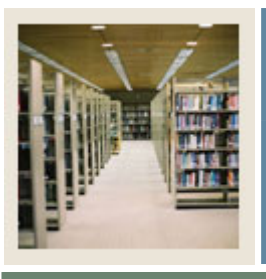

# **Common Matching Using Banner 7**

### Job Aid: Using the Common Matching Process (Continued)

#### Jump to IUC

### Procedure

Follow these steps to use the Common Matching Entry Form.

| Step | Action                                                                                                    |
|------|----------------------------------------------------------------------------------------------------|
| 1    | Access the data entry form to enter person or non-person data.                                                                                                    |
|      |                                                                                                    |
|      | Example: General Person Identification Form (SPAIDEN)                                                                                                    |
| 2    | Click the Generated icon to generate an ID or enter a desired ID for the new person.                                                                                                    |
| 3    | Perform a <b>Next Block</b> function.                                                                                                    |
|      | <u>Result</u> : You are automatically taken to the Common Matching Entry Form<br>(GOAMTCH) <i>if</i> online Common Matching has been enabled on the Installation<br>Controls Form (GUAINST) <i>and if</i> your user ID has not been exempted on the Common<br>Matching User Setup Form (GORCMUS). If you are not automatically taken to<br>GOAMTCH, you can choose to select it from the <b>Options</b> menu.<br><u>Note</u> : The ID or <i>Generated</i> will appear in the <b>ID</b> field of GOAMTCH. |
| 4    | If necessary, choose a matching source code for the <b>Matching Source</b> field.                                                                                                    |
|      | <u>Note</u> : This code may default in, depending on the setup on GORCMUS. You may or may not be able to select a source code other than the default, depending on the setup for your user ID.                                                                                                    |
| 5    | Click the View Comments icon to view comments associated with the matching                                                                                                    |
|      | source.                                                                                                    |
| 6    | Perform a <b>Next Block</b> function.                                                                                                    |
| 7    | Enter available person data to be used in matching. The information entered in the Data                                                                                                    |
|      | Entry block can be used for updating an existing record or creating a new record.                                                                                                    |

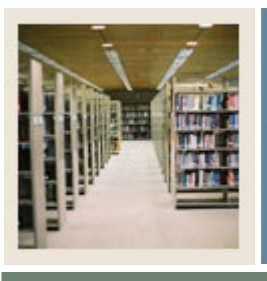

## **Common Matching Using Banner 7**

Job Aid: Using the Common Matching Process (Continued)

Jump to TOC

#### **Procedure, continued**

| Step | Action                                                                                                    |
|------|----------------------------------------------------------------------------------------------------|
| 8    | Click the <b>Duplicate Check</b> icon or perform a <b>Next Block</b> function to execute the                                                                                                    |
|      | Common Matching algorithm.                                                                                                    |
|      | <u>Result</u> : If an exact match is found, the person and their data will display in the <b>Match</b> tab. The <b>Potential Match</b> tab will only be available if other potential matches are found. |

| IF the result is | THEN follow these steps.                                                  |
|------------------|---------------------------------------------------------------------------|
| New              | Click <b>Yes</b> to create a new PIDM.                                    |
|                  |                                                                           |
|                  | <u>Result</u> : A new Banner PIDM is created; data from the Data Entry    |
|                  | block is inserted into the appropriate tables.                            |
| Match            | To match the person in the top half of the form to the person             |
|                  | found by the match, choose either:                                        |
|                  |                                                                           |
|                  | • Select ID to select the record and carry it back to the key             |
|                  | block of the %IDEN form.                                                  |
|                  | • <b>Update ID</b> to update the record with data from top block.         |
|                  |                                                                           |
|                  | Clicking <b>Update ID</b> will update the following data, if it has been  |
|                  | entered in the Data Entry block and is null in Banner:                    |
|                  |                                                                           |
|                  | • Address type and address (A new sequence for the address                |
|                  | will be created if the same type exists but address information           |
|                  | is different.)                                                            |
|                  | • Telephone type and number                                               |
|                  | • Email address type and email address                                    |
|                  | SSN/SIN/TIN                                                               |
|                  | • Date of Birth                                                           |
|                  | • Gender                                                                  |
| Potential Match  | Click the <b>Potential Match</b> tab to review the data.                  |
|                  |                                                                           |
|                  | Click the <b>Details</b> button to view data about the potential match on |
|                  | other forms. Determine if the person is new or a match and select         |
|                  | the appropriate icon.                                                     |

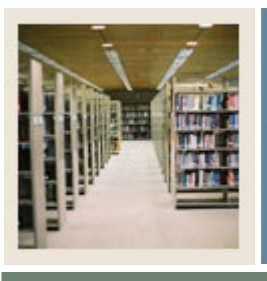

### **Common Matching Using Banner 7**

Job Aid: Using the Common Matching Process (Continued)

Jump to TOC

#### **Procedure, continued**

| Step | Action                                                                                        |
|------|-----------------------------------------------------------------------------------------------|
| 9    | After completing the update or insert, you will be returned to the key block of the           |
|      | %IDEN form to continue your data entry.                                                       |
|      |                                                                                               |
|      | <u>Warning</u> : If you have not selected any matching options, and depending on the setup    |
|      | for your user ID, you may be unable to perform a <b>Next Block</b> function to enter any data |
|      | after returning to the %IDEN form.                                                            |